### 1. メニューの選択

#### 右上の「ログイン」ボタンを押して下さい。ただし、既にログインしている場合、ログインは不要 ですので"4"にお進み下さい

| 国分寺市<br>公共施設予約システム<br>公共施設予約システムへようこそ                                                                                                    | 利用者IDをお持ちの方<br>→ ログイン  ・ ログイン  ・ 読み上げ メッセージ ご利用の手引き ● 色・文字サイズ変更  ・ 空を照会・予約の申込 ● マイメニュー |
|----------------------------------------------------------------------------------------------------|----------------------------------------------------------------------------------------|
| <ul> <li>・新型コロナウイルス感染症まん経防止等重点措置の解除に伴い、<br/>これまで同様に感染防止対策を徹底し、施設毎の留意事項及び活動<br/>詳細は市HPまたは施設に配架している留意事項をご覧ください。</li> <li>・施設利用の際は、各施設の留意事項を御確認いただき、遵守して</li> <li>空き昭会・予約の自込</li> </ul> | 市公共施設の利用を再開します。<br>前に応じたガイドラインを遵守してください。<br>ていただきますようお願いいたします。                         |
|                                                                                                    | A          :こ                                                                          |
| マイメニュー<br>現在ログインしていません。予約や抽選の確認などを行うには •<br>@ パスワードを忘れた場合                                                                                                    | 初めての方・これから登録される方<br>パスワード設定                                                            |
| 10 ・ ・ ・ ・ ・ ・ ・ ・ ・ ・ ・ ・ ・ ・ ・ ・ ・ ・ ・                                                                                                    | 新育報の変更     メッセージの確認                                                                    |

2. ログイン

利用者IDとパスワードを入力し、「ログイン」ボタンを押して下さい。ただし、既にログインしている場合または空き状況照会だけの場合、ログインは不要ですので"4"にお進み下さい。

| 国分寺市 公共總設予約システム                                                                                                    | メッセージ - ▲ ご利用の手引き / 色・文字サイズ変更 |
|----------------------------------------------------------------------------------------------------|-------------------------------|
| ログイン<br>利用者IDとパスワードを入力して「ログイン」ボタンを押してください。                                                                                                    |                               |
| ▲ 利用者ID                                                                                                    | パスワード設定がお済みでない方<br>✔パスワード設定   |
| □□ マウスで入力 ● ご利用にあたって                                                                                                    |                               |
| このシステムで施設を予約するためには、利用者登録が必要です。<br>利用者登録がお済みの方で、初めてシステムを利用される方は、面面右上の「パスワード設定」の<br>ポタンを押して、パスワードを設定してください。<br>利用者登録がお済みでない方(利用者 I D のない方)は、ご利用になる施設で利用者登録をお願い<br>します。 |                               |
| * ×==-                                                                                                    | •) ログイン                       |

3. メッセージ

未読のメッセージがある場合、「メッセージ」が表示されます。ここでは、「×」を選択します。

| 国分寺市<br>公共施設予約システム                                           | ÷ Ē∂r⊥lī •                                                                                    | メッセージ 8 ご利用の手引き / 色・文字サイ                                    | ▲ 国分寺俱楽部 さん<br>(ズ変更 ▲ ログアウト |
|--------------------------------------------------------------|-----------------------------------------------------------------------------------------------|-------------------------------------------------------------|-----------------------------|
| 公共施設予約シス                                                     | テムへようこそ                                                                                       | ● 空き照会・予約の申                                                 | 2 • <b>7</b> 7×==-          |
| 回 お知らせ                                                       |                                                                                               |                                                             |                             |
| ・新型コロナウイルス感染<br>これまで同様に感染防止な<br>詳細は市HPまたは施設に<br>・施設利用の際は、各施設 | R症まん延防止等重点措置の解除に伴い, f<br>対策を徹底し, 施設毎の留意申項及び活動に<br>配架している留意申項をご覧ください。<br>Rの留意申項を御確認いただき, 遵守してい | 公共施設の利用を再開します。<br>こ応じたガイドラインを遵守してください。<br>いただきますようお願いいたします。 |                             |
| 2 空き照会                                                       | ・予約の申込                                                                                        |                                                             |                             |
| <b>く</b><br>カデゴリーから探す                                        | <ol> <li>メッセージ</li> </ol>                                                                     |                                                             |                             |
| ホール施設・駅前広場                                                   | 未読のメッセージが1件あります。メ<br>タンを押すか、メニューで「メッセー<br>されない側面もあります。)                                       | ッセージを見るには、画面上の「メッセージ」ボ<br>ジの確認」を選択してください。(ボタンが表示            | さセンター                       |
| 生さがいセンター                                                     |                                                                                               |                                                             |                             |

### 4. 空き照会・予約の申込

「空き照会・予約の申込」から施設の検索方法を選択します。ここでは「使用目的から探す」を 選択し、「使用目的の分類」「使用目的」と施設を絞り込み、「検索」ボタンを押します。

| 国分寺市 公共施設予約システム                                       |                                                                      | С<br>Бар£іf • Х                           | ッセージ 2 2利用の                               |                       | ▲ 国分寺俱楽部 さん<br>イズ変更 ● ログアウト |
|-------------------------------------------------------|----------------------------------------------------------------------|-------------------------------------------|-------------------------------------------|-----------------------|-----------------------------|
| 公共加設予約シ                                               | イナムへようこそ                                                             |                                           |                                           | ♥空き飛去・予利の中            |                             |
| ■ お知らせ                                                | E                                                                    |                                           |                                           |                       |                             |
| ・新型コロナウイルス<br>これまで同様に感染防<br>詳細は市HPまたは施設<br>・施設利用の際は、各 | 感染症まん延防止等重点措置の<br>止対策を徹底し,施設毎の留意<br>に配架している留意事項をご覧<br>施設の留意事項を御確認いただ | 解除に伴い,市公<br>事項及び活動に応<br>いたさい。<br>き,遵守していた | 共施設の利用を再開しま<br>じたガイドラインを遵守<br>だきますようお願いいた | す。<br>してください。<br>します。 |                             |
| 空き照会                                                  | ・予約の申込                                                               |                                           |                                           |                       |                             |
|                                                       | 0                                                                    | -                                         | A                                         |                       |                             |
| カデゴリーから探す                                             | 使用目的から探す 施設                                                          | <u></u>                                   | AL<br>施設名から探す                             | :二<br>一覧から探す          |                             |
| 使用目的の分類                                               | 使用目的                                                                 |                                           |                                           |                       |                             |
| スポーツ (球技)                                             | 会議                                                                   | 研修                                        |                                           |                       |                             |
| スポーツ(球技以外)                                            | )                                                                    |                                           |                                           |                       |                             |
| 会議・研修                                                 |                                                                      |                                           |                                           |                       |                             |
| 芸術活動                                                  | •                                                                    |                                           |                                           |                       |                             |
| 文化活動                                                  |                                                                      |                                           |                                           |                       |                             |
| その他                                                   |                                                                      |                                           |                                           |                       |                             |
| 41.777 /-4197-71.00                                   |                                                                      |                                           |                                           |                       |                             |
| 一地区・竹帝設備で叙り                                           |                                                                      |                                           |                                           |                       |                             |
| 地区 複数運転可                                              |                                                                      |                                           | 付帯設備複数選択可                                 |                       | -                           |
| 国分夺巾                                                  |                                                                      |                                           | <u>肚果場</u> 里椅子使                           | 用者駐車場 人口              | -)                          |
| <b>– – – – – – – – – –</b>                            |                                                                      |                                           |                                           |                       | Q 検索                        |
| 10<br>・<br>予約内容の確認・<br>取消                             | 抽選申込の確認・取消                                                           | 利用者情                                      | 報の変更<br>メッt                               | マージの確認                |                             |
| 国分寺市ホームペー                                             | 2                                                                    |                                           |                                           |                       |                             |

## 5. 施設選択

#### ご希望の施設を選択し、「次へ進む」ボタンを押して下さい。 ※複数選択可

| ><br>設核 | 施設の検索 > 施設別空き状況 > 時間帯別空き状況 > 詳編申請 > 申<br>会 交交 | 込確認 > 申込完了   |                    |
|---------|-----------------------------------------------|--------------|--------------------|
| 状況の照    | (会や予約をしたい施設の名称を選んで「次へ進む」を押してくださ               | い。 複数選択可能です。 |                    |
|         |                                               |              | ♀選んだ施設の場所を地図で確認    |
| 知らせ     | 施設名 複款選択可                                     | 案内/リンク       | 付幣設備               |
|         | cocobunjiプラザ                                  |              | P 🖧 🖞 🖏 🖉 👶        |
| •       | 西町地域センター                                      | ②案内          | ₽ 🗞 🏛 🖉 👶 🥵        |
| •       | もとまち地域センター                                    | ②案内          | Р 浅 🖉 👶 🕵          |
|         | 本多公民館                                         | ②案内          | P 🖧 🖏 🛗 🧭 😸 🥵      |
|         | 光公民館                                          | ②案内          | P P3 52 "3 🛗 🖉 🕹 😫 |
|         | もとまち公民館                                       | ②案内          | P 🗞 🐮 🏛 🖉 🕹 😫      |
| •       | 並木公民館                                         | @ 案内         | P 85 8 ∰ Ø 8       |
|         | 福祉センター                                        | ②案内          | P & 5 % # #        |
| •       | 男女平等推進センター                                    | ◎案内          | P & % # * #        |
| •       | 教育センター                                        | ◎案内          | P & & # & #        |
|         | 市民スポーツセンター                                    | ◎案内          | P 浅菌盤              |
|         | ***                                           | Quest        | D # 22             |

### 6. 施設別空き状況

利用する室場の日付を選択し、「次へ進む」ボタンを押して下さい。 ※「抽選」と表示された日は、抽選申込が可能です。(複数選択可) ※希望の日程が表示されていない場合、表示開始日に希望する日付・期間を指定し「表示」ボ タンを押すと日付が切り替わります。

| <del>с</del> =ли                                                                                                    |                                                                                                    |                                                                             |                                                        |                                                              |                                                                      |                                                          |                                                                     |                                                         |                                                                                                    |                                                                                                    |                                                                          |                                                    |                                             |                                 |                                                                                      |                                                                                             |                                                                                                    |
|----------------------------------------------------------------------------------------------------|----------------------------------------------------------------------------------------------------|-----------------------------------------------------------------------------|--------------------------------------------------------|--------------------------------------------------------------|----------------------------------------------------------------------|----------------------------------------------------------|---------------------------------------------------------------------|---------------------------------------------------------|----------------------------------------------------------------------------------------------------|----------------------------------------------------------------------------------------------------|--------------------------------------------------------------------------|----------------------------------------------------|---------------------------------------------|---------------------------------|--------------------------------------------------------------------------------------|---------------------------------------------------------------------------------------------|----------------------------------------------------------------------------------------------------|
|                                                                                                    | 別空き状                                                                                                    | ίΩ.                                                                         |                                                        |                                                              |                                                                      |                                                          |                                                                     |                                                         |                                                                                                    |                                                                                                    |                                                                          |                                                    | 20.200                                      |                                 |                                                                                      |                                                                                             |                                                                                                    |
| スキレホ                                                                                                    | リエピル                                                                                                    | <b>//し</b><br>[次へ進わ]                                                        | ボタンを#                                                  | 1.75                                                         | ださい                                                                  | [a]                                                      | [ \L]                                                               | . 130                                                   | 温しと                                                                                                    | 表示され                                                                                                    | ている                                                                      | 日は田に                                               | 入力が下導                                       | 12.4                            | 編載の日                                                                                 | ヨにちか                                                                                        | 市法力                                                                                                    |
| ます。た                                                                                                    | だし、「。」や「ム                                                                                                    | 」の期間と                                                                       | 「抽選」の                                                  | 期間を                                                          | 同時に申                                                                 | 込する                                                      | ことはて                                                                | きませ                                                     | h.                                                                                                    | boy the t                                                                                                    |                                                                          | HIGHTA                                             |                                             |                                 | DEDRAFT                                                                              | 412 313                                                                                     | - 1                                                                                                    |
| っま示                                                                                                    | 開始日                                                                                                    |                                                                             |                                                        |                                                              |                                                                      |                                                          |                                                                     | 記号の                                                     | 見方                                                                                                    |                                                                                                    |                                                                          |                                                    |                                             |                                 |                                                                                      |                                                                                             |                                                                                                    |
| 2022                                                                                                    | 17/1 tug                                                                                                    | 13889                                                                       | つの思想                                                   | 14日                                                          |                                                                      |                                                          |                                                                     | 抽選                                                      | 抽選申                                                                                                    | 达可能                                                                                                    | C                                                                        | 2                                                  | æ                                           |                                 |                                                                                      | 一部空                                                                                         | æ                                                                                                    |
| LVLL                                                                                                    | 111 11-5                                                                                                    | 1 ADE IBD                                                                   | - APIRU                                                | 1273                                                         |                                                                      |                                                          |                                                                     |                                                         |                                                                                                    |                                                                                                    |                                                                          |                                                    |                                             |                                 |                                                                                      |                                                                                             |                                                                                                    |
|                                                                                                    | 1                                                                                                    | + その他                                                                       | の条件で統                                                  | り込む                                                          | Q                                                                    | 表示                                                       |                                                                     | ×                                                       | 空きな                                                                                                    | よし                                                                                                    | -                                                                        | - P                                                | 这期間多                                        | 4                               | *                                                                                    | 公開対                                                                                         | 象外                                                                                                    |
|                                                                                                    |                                                                                                    |                                                                             |                                                        |                                                              |                                                                      |                                                          |                                                                     |                                                         |                                                                                                    |                                                                                                    |                                                                          |                                                    |                                             |                                 |                                                                                      |                                                                                             |                                                                                                    |
|                                                                                                    |                                                                                                    |                                                                             |                                                        |                                                              |                                                                      |                                                          |                                                                     |                                                         |                                                                                                    |                                                                                                    |                                                                          |                                                    |                                             |                                 |                                                                                      |                                                                                             |                                                                                                    |
| 狄曰                                                                                                    | ビンター:                                                                                                    | 市民の生                                                                        | 活文化の「                                                  | 可上を                                                          | 図る活                                                                  | 動等に                                                      | 、市師                                                                 | 民を含め                                                    | 52X1                                                                                                    | 以上の                                                                                                    | クルー                                                                      | 765                                                | 利用                                          | いただ                             | けます                                                                                  | 0                                                                                           |                                                                                                    |
| ① お知                                                                                                    | 100 AM                                                                                                    |                                                                             |                                                        |                                                              |                                                                      |                                                          |                                                                     |                                                         |                                                                                                    |                                                                                                    |                                                                          |                                                    |                                             |                                 |                                                                                      |                                                                                             |                                                                                                    |
|                                                                                                    | 15 E                                                                                                    |                                                                             |                                                        |                                                              |                                                                      |                                                          |                                                                     |                                                         |                                                                                                    |                                                                                                    |                                                                          |                                                    |                                             |                                 |                                                                                      |                                                                                             |                                                                                                    |
| Atte                                                                                                    |                                                                                                    |                                                                             |                                                        |                                                              |                                                                      |                                                          |                                                                     |                                                         |                                                                                                    |                                                                                                    |                                                                          |                                                    |                                             |                                 |                                                                                      |                                                                                             |                                                                                                    |
| ▲注意                                                                                                    | 時度                                                                                                    |                                                                             |                                                        |                                                              |                                                                      |                                                          |                                                                     |                                                         |                                                                                                    |                                                                                                    |                                                                          |                                                    |                                             |                                 |                                                                                      |                                                                                             |                                                                                                    |
| ▲ 注意<br>教育の<br>きます                                                                                                    | らせ<br>意事項<br>振興及び充実並びに                                                                                                    | 市民の生活                                                                       | 舌文化の向」                                                 | を図る                                                          | ために社                                                                 | 設置され                                                     | た施設で                                                                | ट <b>न</b> , ह                                          | 分寺市                                                                                                    | ひかりこ                                                                                                    | ブラザ内                                                                     | にあり                                                | , 和室(                                       | 2含め5                            | つの部                                                                                  | 屋がご利                                                                                        | 利用で                                                                                                    |
| ▲ 注意<br>教育の<br>きます                                                                                                    | 150<br>該事項<br>振興及び充実並びに<br>*                                                                                                    | 市民の生活                                                                       | 舌文化の向」                                                 | を図る                                                          | ために1                                                                 | 交置され                                                     | た施設で                                                                | です。日                                                    | 1分寺市                                                                                                    | ひかりこ                                                                                                    | ブラザ内                                                                     | にあり                                                | , 和室(                                       | 2含め5                            | つの郎                                                                                  | 屋がご利                                                                                        | 利用で                                                                                                    |
| ▲ 注意<br>教育の<br>きます                                                                                                    | いて<br>(計項<br>振興及び充実並びに<br>・<br>2022年7日                                                                                                    | 市民の生活                                                                       | ま文化の向」                                                 | を図る<br>1                                                     | ために1<br>2                                                            | Q置され<br>3                                                | た施設<br>4                                                            | टन. व<br>5                                              | <del>1分</del> 専市<br>6                                                                                                    | ひかりこ<br>7                                                                                                    | ブラザ内<br>8                                                                | aにあり<br>9                                          | , 和室4                                       | 2含め5<br>11                      | つの郎<br>12                                                                            | 屋がご系<br>13                                                                                  | 利用で<br>14                                                                                                    |
| ▲ 注意<br>教育の<br>きます                                                                                                    | 19日<br>請申項<br>振興及び充実並びに<br>・<br>2022年7月                                                                                                    | 市民の生活                                                                       | 臣文化の向」                                                 | を図る<br>1<br>金                                                | ために<br>2<br>土                                                        | 2週され<br>3<br>日                                           | た施設<br>4<br>月                                                       | cす.日<br>5<br>火                                          | 1分寺市<br>6<br>水                                                                                                    | ひかりつ<br>7<br>木                                                                                                    | ブラザ内<br>8<br>金                                                           | にあり<br>9<br>土                                      | ,和室<br>10<br>日                              | 2含め5<br>11<br>月                 | つの部<br>12<br>火                                                                       | 国がご和<br>13<br>水                                                                             | 利用で<br>14<br>木                                                                                                    |
| ▲注読<br>教育の<br>きます<br>く<br>和室<br>定員304                                                                                               | して<br>振興及び充実並びに<br>・<br>2022年7月<br>: 広さ25畳(10畳+<br>名                                                                                                    | (市民の生)<br>(<br>25畳),                                                        | 話文化の向」<br>定員<br>30人                                    | を図る<br>1<br>金<br>抽選                                          | ために設<br>2<br>土<br>抽選                                                 | 2置され<br>3<br>日<br>抽選                                     | た施設<br>4<br>月<br>抽選                                                 | crす。国<br>5<br>火<br>抽選                                   | D) 寺市<br>6<br>水<br>抽選                                                                                                    | ひかりご<br>7<br>木<br>抽選                                                                                              | プラザ内<br>8<br>金<br>抽選                                                     | にあり<br>9<br>土<br>抽選                                | , 和室<br>10<br>日<br>抽選                       | 2含め5<br>11<br>月<br>休館           | つの部<br>12<br>火<br>抽選                                                                 | <sup>屋がご和</sup><br>13<br>水<br>抽選                                                            | il用で<br>14<br>木<br>抽選                                                                                                  |
| ▲注<br>教育の<br>きます<br>く<br>和室<br>定員303<br>101<br>18人                                                                                  | は<br>調算 の<br>振興及び充実並びに<br>・<br>・<br>2022年7月<br>:広さ25畳(10畳+<br>名<br>:広さ34.2平方n                                                                                                    | 市民の生気<br>25畳),<br>n, 定員                                                     | 志文化の向」<br>定員<br>30人<br>16人                             | を図る<br>1<br>金<br>抽選<br>抽選                                    | ために<br>2<br>土<br>抽選<br>抽選                                            | 2週され<br>3<br>日<br>抽選<br>抽選                               | た施設 <sup>て</sup><br>4<br>月<br>抽選<br>抽選                              | cot. 日<br>5<br>火<br>抽選<br>抽選                            | DD 寺市<br>6<br>水<br>抽選<br>抽選                                                                                                    | ひかりご<br>7<br>木<br>抽選<br>抽選                                                                                        | プラザ内<br>8<br>金<br>抽選<br>抽選                                               | にあり<br>9<br>土<br>抽選<br>抽選                          | , 和室<br>10<br>日<br>抽選<br>抽選                 | 11<br>月<br>休館<br>休館             | つの部<br>12<br>火<br>抽選<br>抽選                                                           | <sup>屋がごれ</sup><br>13<br>水<br>抽選<br>抽選                                                      | <sup>利用で</sup><br>14<br>抽選<br>抽選                                                                                       |
| ▲注義<br>教育の<br>きます<br>く<br>和室<br>定員304<br>101<br>16人<br>203                                                                          | ゆて<br>調算項<br>振興及び充実並びに<br>・<br>・<br>・<br>・<br>・<br>・<br>・<br>・<br>・<br>・<br>・<br>・<br>・                                                                                                    | た市民の生況<br>25畳),<br>n, 定員<br>n, 定員                                           | 西文化の向」 定員 30人 16人 36人                                  | を図る<br>1<br>金<br>抽選<br>抽選                                    | ために設<br>2<br>土<br>抽選<br>抽選                                           | 2<br>a<br>a<br>a<br>h<br>違<br>抽<br>違<br>抽<br>濯<br>抽<br>濯 | た施設<br>4<br>月<br>抽選<br>抽選                                           | cす。<br>5<br>火<br>抽邏<br>抽邏                               | D) 寺市<br>6<br>水<br>抽邏<br>抽邏                                                                                                    | ひかり<br>7<br>木<br>抽選<br>抽選                                                                                         | プラザ内<br>8<br>金<br>抽選<br>抽選                                               | にあり<br>9<br>土<br>抽選<br>抽選                          | , 和室<br>10<br>日<br>抽選<br>抽選                 | <sup>11</sup> 月<br>休館<br>休館     | つの部<br>12<br>火<br>抽選<br>抽選                                                           | <sup>屋がご和</sup><br>13<br>水<br>抽選<br>抽選                                                      | 同用で<br>14<br>木<br>抽選<br>抽選                                                                                             |
| ▲注<br>教育の<br>きます<br>く<br>和室<br>定員304<br>101<br>16人<br>203<br>38人<br>204                                                             | 15日<br>振興及び充実並びに<br>・<br>・<br>2022年7月<br>:広さ25畳(10畳+<br>名<br>:広さ34.2平方n<br>・<br>:広さ79.7平方n<br>・<br>にたさ26.9平方n                                                                                       | (市民の生)<br>(<br>25量),<br>(<br>1, 定員<br>(<br>1, 定員<br>(<br>)、 本目              | TE文化の向」<br>定員<br>30人<br>16人<br>36人                     | を図る<br>1<br>金<br>抽選<br>抽選                                    | ために記<br>2<br>土<br>抽選<br>抽選<br>抽選                                     | 2週され<br>3<br>日<br>抽選<br>抽選<br>抽選                         | <sup>た施設<br/>4<br/>月<br/>抽選<br/>抽選<br/>抽選</sup>                     | cot.日<br>5<br>火<br>抽選<br>抽選<br>抽選                       | DD 寺市<br>6<br>水<br>抽邏<br>抽邏<br>抽邏                                                                                                    | ひかり)<br>7<br>木<br>抽選<br>抽選<br>抽選                                                                                  | 7ラザ内<br>8<br>金<br>抽選<br>抽選<br>抽選                                         | にあり<br>9<br>土<br>抽選<br>抽選<br>抽選                    | , 和室<br>10<br>日<br>抽選<br>抽選<br>抽選           | 11<br>月<br>休館<br>休館<br>休館       | つの邮<br>12<br>火<br>抽選<br>抽選<br>抽選                                                     | <sup>屋がご和</sup><br>13<br>水<br>抽選<br>抽選<br>抽選                                                | 明田で<br>14<br>抽選<br>抽選<br>抽選                                                                                            |
| ▲注<br>教育の<br>きます<br>へ<br>和室<br>定員300<br>101<br>18人<br>203<br>38人<br>204<br>38人                                                      | 50日<br>振興及び充実並びに<br>・<br>2022年7月<br>: 広さ25畳(10畳+<br>名<br>: 広さ34.2平方n<br>: 広さ34.2平方n<br>: 広さ34.2平方n<br>: 広さ79.7平方n<br>: 広さ81.8平方n                                                                    | (市民の生)<br>(1)<br>(1)<br>(1)<br>(1)<br>(1)<br>(1)<br>(1)<br>(1)<br>(1)<br>(1 | E文化の向」<br>定員<br>30人<br>16人<br>36人<br>36人               | を図る<br>1<br>金<br>抽選<br>抽選<br>抽選<br>抽選                        | ために副<br>2<br>土<br>抽選<br>抽選<br>抽選                                     | 2週され<br>3<br>日<br>抽選<br>抽選<br>抽選<br>抽選                   | た施設<br>4<br>月<br>抽選<br>抽選<br>抽選<br>抽選                               | cす。<br>5<br>火<br>抽選<br>抽選<br>抽選<br>抽選                   | DD 寺市<br>6<br>水<br>抽邏<br>抽邏<br>抽邏<br>抽邏                                                                                                    | ひかりご<br>7<br>木<br>抽選<br>抽選<br>抽選<br>抽選                                                                            | プラザ内<br>8<br>金<br>抽選<br>抽選<br>抽選<br>抽選<br>抽選                             | にあり<br>9<br>土<br>抽選<br>抽選<br>抽選<br>抽選              | , 和室<br>10<br>日<br>抽邏<br>抽邏<br>抽邏<br>抽邏     | 11<br>月<br>休館<br>休館<br>休館<br>休館 | つの邮<br>12<br>火<br>抽選<br>抽選<br>抽選<br>抽選                                               | 国<br>がご和<br>13<br>水<br>抽選<br>抽選<br>抽選<br>抽選<br>抽選                                           | 明市で<br>14<br>木<br>抽選<br>抽選<br>抽選<br>抽選                                                                                 |
| ▲注読<br>教育の<br>きます<br>く<br>和室<br>定員303<br>101<br>16人<br>203<br>36人<br>204<br>36人<br>203<br>550<br>550                                | 5日日<br>振興及び充実並びに<br>・<br>・<br>2022年7月<br>:広さ25畳(10畳+<br>名<br>:広さ34.2平方n<br>:広さ79.7平方n<br>:広さ81.8平方n<br>:広さ81.8平方n                                                                                   | 市民の生活<br>25畳),<br>n, 定員<br>n, 定員<br>n, 定員<br>181.5平                         | E文化の向」<br>定員<br>30人<br>16人<br>36人<br>36人<br>36人<br>72人 | ・を図る<br>1<br>金<br>抽選<br>抽選<br>抽選<br>抽選<br>抽選<br>抽選<br>抽選     | ために該<br>2<br>土<br>抽選<br>抽選<br>抽選<br>抽選                               | Qamata<br>3<br>日<br>抽邏<br>抽邏<br>抽邏<br>抽羅                 | theorem<br>本施設<br>本施設<br>抽選<br>抽選<br>抽選<br>抽選<br>抽選<br>抽選           | ert. 国<br>5<br>火<br>抽邏<br>抽邏<br>抽邏<br>抽邏<br>抽邏          | b)<br>b)<br>b)<br>b)<br>b)<br>b)<br>b)<br>b)<br>b)<br>b)                                                                                                    | ひかり<br>7<br>木<br>抽邏<br>抽邏<br>抽邏<br>抽邏<br>抽邏<br>抽邏                                                                 | 8       金       抽邏       抽邏       抽邏       抽邏                            | ucあり<br>9<br>土<br>抽選<br>抽選<br>抽選<br>抽選<br>抽選       | ,和室<br>10<br>日<br>抽選<br>抽選<br>抽選<br>抽選      | 11<br>月<br>休館<br>休館<br>休館<br>休館 | つの部<br>12<br>火<br>抽躍<br>抽躍<br>抽躍<br>抽躍<br>抽躍<br>抽躍                                   |                                                                                             | <ul> <li>明用で</li> <li>14</li> <li>木</li> <li>抽邏</li> <li>抽邏</li> <li>抽邏</li> <li>抽邏</li> <li>抽邏</li> </ul>             |
| ▲ 注読<br>教育の<br>きます                                                                                                    | 15日<br>振興及び充実並びに<br>・<br>2022年7月<br>:広さ25畳(10畳+<br>名<br>:広さ34.2平方n<br>:広さ34.2平方n<br>:広さ81.8平方n<br>+ 2 0 4<br>:広さ1.8平方n<br>(1) 10平方<br>(1) 10平方                                                      | :市民の生気<br>25畳),<br>n, 定員<br>n, 定員<br>181.5平<br>方m,                          | E文化の向」<br>定員<br>30人<br>16人<br>36人<br>36人<br>72人        | ・<br>を図る<br>1<br>金<br>抽選<br>抽選<br>抽選<br>抽選<br>抽選<br>抽選<br>抽選 | ために計<br>2<br>土<br>抽選<br>抽選<br>抽選<br>抽選                               | Q置され<br>3<br>日<br>抽選<br>抽選<br>抽選<br>抽選<br>抽選             | A<br>月<br>抽邏<br>抽邏<br>抽邏<br>抽邏                                      | crt。国<br>5<br>火<br>抽濯<br>抽濯<br>抽濯<br>抽濯                 | by spanners and spanners and spanne | ひかり<br>7<br>木<br>抽<br>溜<br>抽<br>溜<br>抽<br>溜<br>抽<br>溜<br>抽<br>溜<br>抽<br>溜<br>油<br>溜<br>油<br>溜<br>油<br>溜<br>油<br>溜 | 8     金       抽溜     抽溜       抽溜     抽溜       抽溜     抽溜                  | にあり<br>9<br>土<br>抽選<br>抽選<br>抽選<br>抽選<br>抽選        | 10<br>日<br>抽邏<br>抽邏<br>抽邏<br>抽羅             | 11<br>月<br>休館<br>休館<br>休館<br>休館 | つの邮<br>12<br>火<br>抽選<br>抽選<br>抽選<br>抽選<br>抽選                                         | T<br>T<br>T<br>T<br>T<br>T<br>T<br>T<br>T<br>T<br>T<br>T<br>T<br>T<br>T<br>T<br>T<br>T<br>T | <ul> <li>明用で</li> <li>14</li> <li>木</li> <li>抽邏</li> <li>抽邏</li> <li>抽邏</li> <li>抽邏</li> <li>抽邏</li> </ul>             |
| ▲ 注読<br>教育の<br>きます<br>く<br>和室<br>定員30%<br>101<br>18人<br>203<br>38人<br>204<br>38人<br>203<br>38人<br>203<br>38人<br>203<br>38人<br>定員30% | 2022年7月<br>振興及び充実営びに ・ 2022年7月<br>:広さ25畳(10畳+<br>名<br>:広さ34.2平方n<br>:広さ34.2平方n<br>:広さ34.2平方n<br>:広さ34.2平方n<br>:広さ34.2平方n<br>二:広さ34.2平方n<br>二:広さ34.2平方n<br>二:広さ34.2平方n<br>二:広さ34.2平方n<br>二:広さ34.2平方n | (市民の生活<br>25畳),<br>n, 定員<br>n, 定員<br>181.5平<br>5m,                          | E文化の向<br>定員<br>30人<br>16人<br>36人<br>36人<br>72人<br>80人  | た を 図 る<br>1<br>金<br>抽 選<br>抽 選<br>抽 選<br>抽 選<br>抽 選<br>抽 選  | ために<br>1<br>1<br>1<br>1<br>1<br>1<br>1<br>1<br>1<br>1<br>1<br>1<br>1 | な置され<br>3<br>日<br>抽選<br>抽選<br>抽選<br>抽選<br>抽選<br>抽選       | tthe<br>the<br>the<br>the<br>the<br>the<br>the<br>the<br>the<br>the | c f , l l<br>5<br>火<br>抽邏<br>抽邏<br>抽邏<br>抽邏<br>抽邏<br>抽邏 | 6<br>水<br>抽邏<br>抽邏<br>抽邏<br>抽邏<br>抽邏                                                                                                    | ひかり<br>7<br>木<br>抽邏<br>抽邏<br>抽邏<br>抽邏<br>抽邏<br>抽邏<br>抽邏<br>抽邏                                                     | 3       金       抽邏       抽邏       抽邏       抽邏       抽邏       抽邏       抽邏 | eにあり<br>9<br>土<br>抽選<br>抽選<br>抽選<br>抽選<br>抽選<br>抽選 | 10<br>日<br>抽濯<br>抽濯<br>抽濯<br>抽濯<br>抽濯<br>抽濯 | tin                             | ⊃の命部<br>児<br>児<br>油<br>違<br>油<br>違<br>油<br>違<br>油<br>違<br>油<br>違<br>油<br>違<br>油<br>違 |                                                                                             | <ul> <li>明用で</li> <li>14</li> <li>木</li> <li>抽邏</li> <li>抽邏</li> <li>抽邏</li> <li>抽邏</li> <li>抽邏</li> <li>抽邏</li> </ul> |

### 7. 時間帯別空き状況

#### 利用する室場の時間帯を選択し、「次へ進む」ボタンを押して下さい。 ※複数選択可

| 国分寺市<br><sup>公共施設予約システム</sup>                                                                                                    | Ý                              |                             |                     | талата<br>9 хур-    | ▲ 国分寺(原楽部 さん<br>日<br>日<br>日<br>日<br>日<br>日<br>日<br>日<br>日<br>日<br>日<br>日<br>日 |
|----------------------------------------------------------------------------------------------------|--------------------------------|-----------------------------|---------------------|---------------------|-------------------------------------------------------------------------------|
| メニュー > 施設の検索 > 施設別空き状況<br>時間帯別空き状況<br>時なしたいところを選んで「次へ進む」オ<br>で約される場合があります。括弧の中は現存<br>こ号の見方                                                                                                    | > 時間帯別空ま<br>ペタンを押して<br>Eの「抽選申込 | ■状況 > 詳細<br>ください。複<br>数」です。 | 申請 > 申込研<br>数の時間帯の  | 部。中込完了<br>神込ができま    | す。空きの時間帯でも予約が完了するまでの間に他の利用者に                                                  |
| 抽選 抽選申込可能 🔵 空きあり                                                                                                    | $\bigtriangleup$               | 施設に問合                       | t ×                 | 空きなし                | — 申込対象外                                                                       |
| 教育センター :市民の生活<br>・市民の生活<br>・市民の生活<br>・市民の生活<br>・市民の生活<br>・市民の生活<br>・市民の生活<br>・<br>・市民の生活<br>・<br>・<br>市民の生活<br>・<br>・<br>・<br>市民の生活<br>・<br>・<br>・<br>・<br>・<br>・<br>・<br>・<br>・<br>・<br>・<br>・<br>・ | 5文化の向上<br>、                    | を図る活動                       | 等に、市員               | 民を含む2人」             | 以上のグループでご利用いただけます。                                                            |
| 2022年7月1日(金)                                                                                                    | 定員                             | 9:00<br>~<br>12:00          | 13:00<br>~<br>17:00 | 18:00<br>~<br>21:30 |                                                                               |
| 204                                                                                                    | 36人                            | 抽選(0)                       | 抽選 (0)              | 抽選 (0)              |                                                                               |
| 204:広さ81.8平方m, 定員36人                                                                                                    |                                |                             |                     |                     |                                                                               |
| 2022年7月2日(土)                                                                                                    | 定員                             | 9:00<br>~<br>12:00          | 13:00<br>~<br>17:00 | 18:00<br>~<br>21:30 |                                                                               |
| 204                                                                                                    | 36人                            | 抽選(0)                       | 抽選(0)               | 抽選(0)               |                                                                               |
| 204 : 広さ81.8平方m, 定員36人                                                                                                    |                                |                             |                     |                     |                                                                               |
| 2022年7月3日(日)                                                                                                    | 定員                             | 9:00<br>~<br>12:00          | 13:00<br>~<br>17:00 | 18:00<br>~<br>21:30 |                                                                               |
| 204                                                                                                    | 36人                            | 抽題(0)                       | 抽選(0)               | 抽選(0)               |                                                                               |
| 204 : 広さ81.8平方m, 定員36人                                                                                                    |                                |                             |                     |                     |                                                                               |
| 2022年7月9日(土)                                                                                                    | 定員                             | 9:00<br>~<br>12:00          | 13:00<br>~<br>17:00 | 18:00<br>~<br>21:30 |                                                                               |
| 204                                                                                                    | 36人                            | 抽選(0)                       | 抽選(0)               | 抽選(0)               |                                                                               |
| 204:広さ81.8平方m, 定員36人                                                                                                    |                                |                             |                     |                     |                                                                               |
| 2022年7月10日(日)                                                                                                    | 定員                             | 9:00<br>~<br>12:00          | 13:00<br>~<br>17:00 | 18:00<br>~<br>21:30 |                                                                               |
| 204                                                                                                    | 36人                            | 抽選(0)                       | 抽選(0)               | 抽選 (0)              |                                                                               |
| * ×==-                                                                                                    |                                |                             |                     |                     | <前に戻る >次へ進む                                                                   |

### 8. 抽選申込の優先順位指定

複数の抽選申込をした際、優先順位指定が表示されます。「順位」の項目に優先順位を入力 し、「次へ進む」ボタンを押して下さい。 ※優先順位指定は、施設により表示されない場合があります。

|                                                                                                    | • ×yt-3                                 | シ 屋 ご利用の手引き / 色・文字5 | サイズ変更 €+ ログア |
|----------------------------------------------------------------------------------------------------|-----------------------------------------|---------------------|--------------|
| ユー> 施設の機索 > 施設別望き状況 > 時間帯別<br>通程申込の優先順位指定<br>源位を指定する優先申込の一覧です。<br>を行うグループ内で抽選申込の優先順位を1から選<br>い申込を1つの申込とする場合(セット申込)は、 | 空き状況 > 詳細申請 > 申込確認 > 申込完了<br>-<br>-<br> |                     |              |
| ひかりプラザ(市民団体) 🤊 🕫                                                                                                    | 经付缔切 2022/5/19(木) 23:59                 |                     |              |
| ■ 施設名                                                                                                    | □ 利用日                                   | ◎ 時間帯               | 13 順位 必須     |
| 教育センター 204                                                                                                    | 2022/7/1(金)                             | 18:00~21:30         | 1            |
| 教育センター 204                                                                                                    | 2022/7/2(土)                             | 9:00~12:00          | 2            |
|                                                                                                    | 2022/7/3(日)                             | 9:00~12:00          | 3            |
| 教育センター 204                                                                                                    |                                         |                     |              |
| 教育センター 204<br>教育センター 204                                                                                             | 2022/7/9(土)                             | 9:00~12:00          | 4            |

### 9. 抽選申込 詳細申請

抽選申込に必要な項目を入力・選択し、「確定」ボタンを押して下さい。 ※複数選択した場合、申込毎に設定する必要があります。 ※各施設により項目内容は異なります。

| 国分寺市<br>公共施設予約システム<br>メッセーシ ■ご利用の手引き ● 6・文字サイス変更 ● ログアウト      |
|---------------------------------------------------------------|
| メニュー > 施設の検索 > 施設別空き状況 > 時間帯別空き状況 > 詳細申請 > 申込確認 > 申込完了        |
| 抽選申込詳細申請<br>以下の詳細申請項目を全て申請して、「確定」ボタンを押してください。                 |
| ■施設                                                           |
| 教育センター 204 2022/7/1(金) 18:00~21:30                            |
| <b>利用人数 1000</b><br>30 ↓ 人                                    |
| 利用人数内訳を記入してください。                                              |
|                                                               |
|                                                               |
| 使用目的 25%<br>施設を使用する目的を選んでください。<br>会議 研修 展覧会・展示会 書道 環海 子の他文化活動 |
|                                                               |
| EONE                                                          |
| その他を選んだ場合は、使用目的を入力してください。(半角文字は使用できません。)                      |
| <b>備考</b><br>資出備品等あればご記入ください。(任意)                             |
| まだ詳細申請をしていない他の申込も同じ申請内容にしますか?<br>はい いいえ                       |
| ★ X=1- 〈前に戻る                                                  |

### 10. 抽選申込 内容確認

#### 抽選申込内容をご確認のうえ、「申込」ボタンを押して下さい。 ※「申請内容変更」ボタンから申請内容の変更が可能です。

| 国分寺市<br><sup>公共施設予約システム</sup> |                             | R.          |         | ▲ 国分寺俱栗部<br>日日日日日日日日日日日日日日日日日日日日日日日日日日日日日日日日日日日日 |
|-------------------------------|-----------------------------|-------------|---------|--------------------------------------------------|
|                               | Q別空き状況 > 時間帯別3              | 2き状況 > 詳細申請 | 申込確認》申  | 9込完了                                             |
| 出進中込 内谷                       | <b>SO住記</b><br>thは「申込」ボタンを押 | してください。     |         |                                                  |
|                               |                             |             |         |                                                  |
| 教育センター 2                      | 204                         |             | •       |                                                  |
| 台利用日                          | ◎ 時間帯                       | ¥ 施設使用料     | ¥ 備品使用  | 科                                                |
| 2022/7/1(金)                   | 18:00~21:30                 | 2,600 円     | -       |                                                  |
| 申請内容                          | 容変更                         |             |         | つ 支払期限                                           |
| 利用目的「会議」、                     | 、利用人数「30人」、                 | 利用人数内訳「     | 至住30人」  | 2022/6/28(火)                                     |
|                               |                             |             |         |                                                  |
| 教育センター 2                      | 204                         |             |         |                                                  |
| 前利用日                          | ◎ 時間帯                       | ¥ 施設使用料     | ¥ 備品使用料 |                                                  |
| 2022/7/2(土)                   | 9:00~12:00                  | 1,300 円     | -       |                                                  |
| ■ 申請内容 / 申請内                  | 溶変更                         |             |         | ⊙ 支払期限                                           |
| 利用目的「会議」                      | 、利用人数「30人」、                 | 利用人数内訳「7    | 至住30人」  | 2022/6/29(水)                                     |
|                               |                             |             |         |                                                  |
| 教育センター 2                      | 204                         |             |         |                                                  |
| ◎利用日                          | ◎ 時間帯                       | ¥ 施設使用料     | ¥ 備品使用料 | 4                                                |
| 2022/7/3(日)                   | 9:00~12:00                  | 1,300 円     | -       |                                                  |
| ■ 申請内容 / 申請内                  | 溶変更                         |             |         | Э 支払期限                                           |
| 利用目的「会議」、                     | 、利用人数「30人」、                 | 利用人数内訳「イ    | 至住30人」  | 2022/6/30(木)                                     |
|                               |                             |             |         |                                                  |
| 教育センター 2                      | 2 0 4                       |             |         |                                                  |
| 台利用日                          | ◎ 時間帯                       | ¥ 施設使用料     | ¥ 備品使用料 | l .                                              |
| 2022/7/9(土)                   | 9:00~12:00                  | 1,300 円     | -       |                                                  |
|                               |                             | 内容を確認し      | र 🖪 🕸   | BZ                                               |

# 11. 抽選申込 完了

#### 抽選申込が完了しました。「メニュー」ボタンを押して下さい。

| 国分寺市<br><sup>公共施設予約システム</sup> |                |              |            | ● 日本 日本 日本 日本 日本 日本 日本 日本 日本 日本 日本 日本 日本 |
|-------------------------------|----------------|--------------|------------|------------------------------------------|
|                               | 段別空き状況 > 時間帯別空 | き状況 > 詳細申請 > | ·申込確認 > 申i | 3完了                                      |
| 出選甲込元」                        |                |              |            |                                          |
|                               |                |              |            |                                          |
| 合計 7,800 P                    | 9              |              |            | 母 申込内容を印刷 ♀ 地図で場所を確認                     |
| 教育センター 2                      | 0 4            |              |            |                                          |
| 前利用日                          | ◎ 時間帯          | ¥ 施設使用料      | ¥ 備品使用料    | 8                                        |
| 2022/7/1(金)                   | 18:00~21:30    | 2,600 円      | -          |                                          |
| ■ 申請内容                        |                |              |            | り支払期限                                    |
| 利用目的「会議」                      | 、利用人数「30人」、    | 利用人数内訳「存     | 至住30人」     | 2022/6/28(火)                             |
| 教育センター 2                      | 0 4            |              |            |                                          |
| 🗎 利用日                         | ◎ 時間帯          | ¥ 施設使用料      | ¥ 備品使用料    |                                          |
| 2022/7/2(土)                   | 9:00~12:00     | 1,300 円      | -          |                                          |
| 申請内容                          |                |              |            | つ支払期限                                    |
| 利用目的「会議」                      | 、利用人数「30人」、    | 利用人数内訳「存     | 至住30人」     | 2022/6/29(水)                             |
| 教育センター 2                      | 0 4            |              |            |                                          |
| 前利用日                          | ◎ 時間帯          | ¥ 施設使用料      | ¥ 備品使用料    |                                          |
| 2022/7/3(日)                   | 9:00~12:00     | 1,300 円      | <u> </u>   |                                          |
| 申請内容                          |                |              |            | つ支払期限                                    |
| 利用目的「会議」                      | 、利用人数「30人」、    | 利用人数内訳「石     | 至住30人」     | 2022/6/30(木)                             |
| 教育センター 2                      | 0 4            |              |            |                                          |
| 前利用日                          | ◎ 時間帯          | ¥ 施設使用料      | ¥ 備品使用料    |                                          |
|                               |                |              |            |                                          |